# ■平均・上限価格をシステムに反映させる

#### 厚生労働省から公表される平均・上限価格データをシステムに取り込む手順です。 例:令和7年10月の平均・上限価格が公表されました。⇒このデータをシステムに取込みます。

厚生労働省(以下、厚労省)から公表された平均・上限価格データをシステムに反映させます。 公表されたデータを取込むことでシステムに反映し、上限価格のチェックができるようになります。 取込み処理を行わずにいると、上限チェックがかからず、返戻になる場合がありますので、 必ず取込処理を行ってください。※取込作業は1台で行います。(他パソコンにも反映します。)

### 1 平均・上限価格データのダウンロード

①ケアレンツの画面右下にいるフクちゃんをクリックし、Chatbotを開きます。
※フクちゃんがいない場合は、ケアレンツを開きなおしてください。

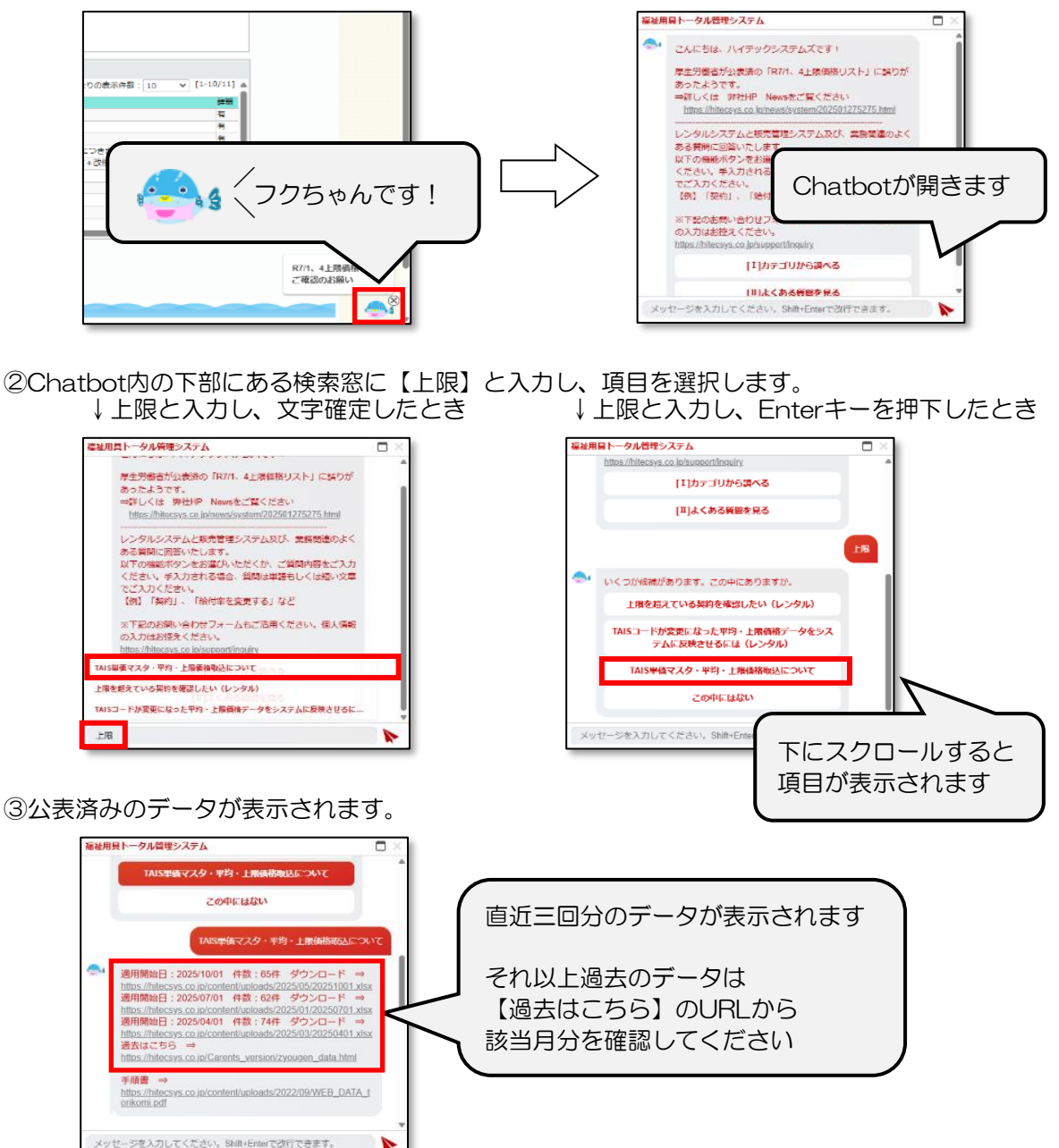

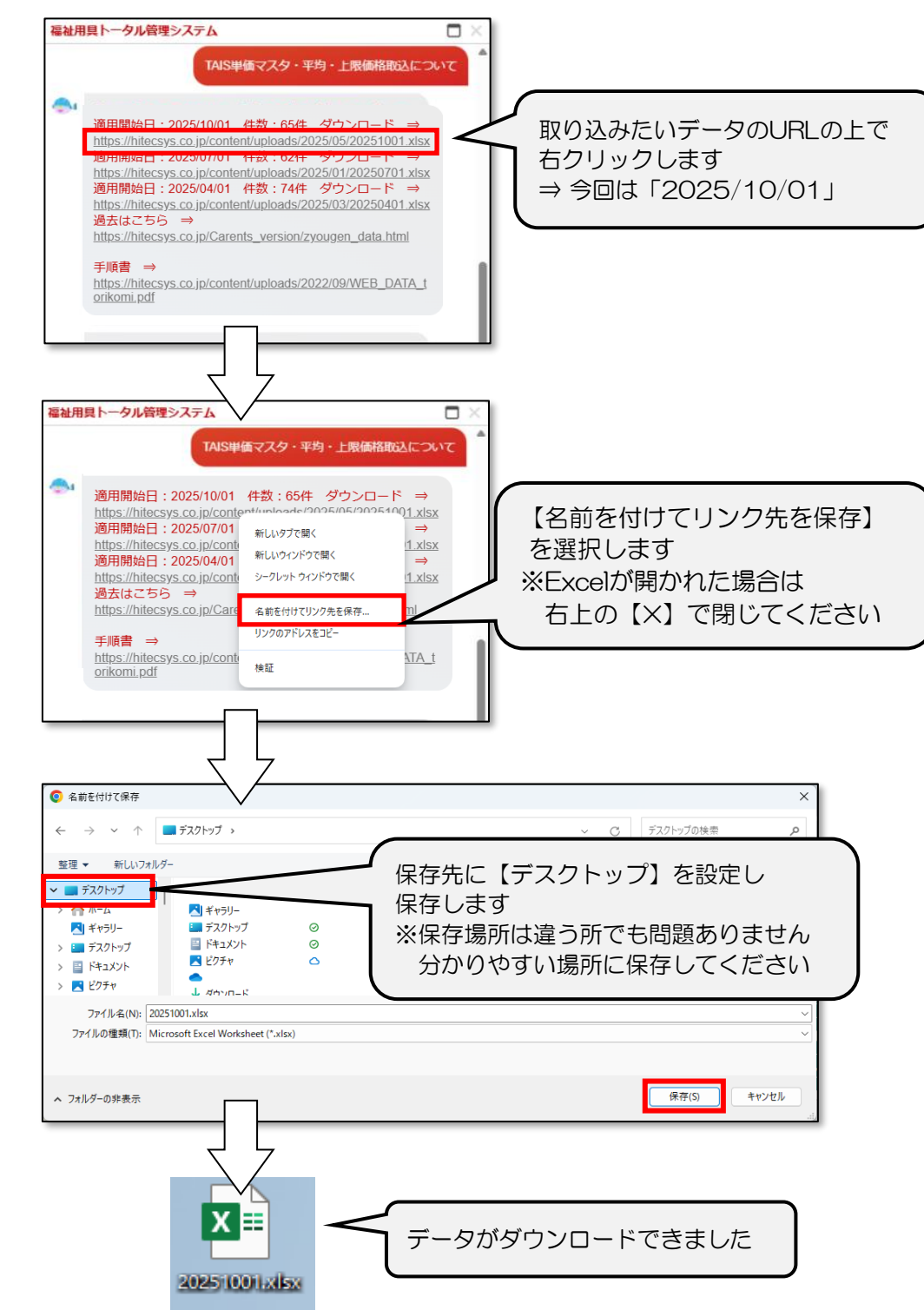

④該当月分のURLの上で右クリックし、データをPC上に保存します。

#### 2 システムへのデータ取込

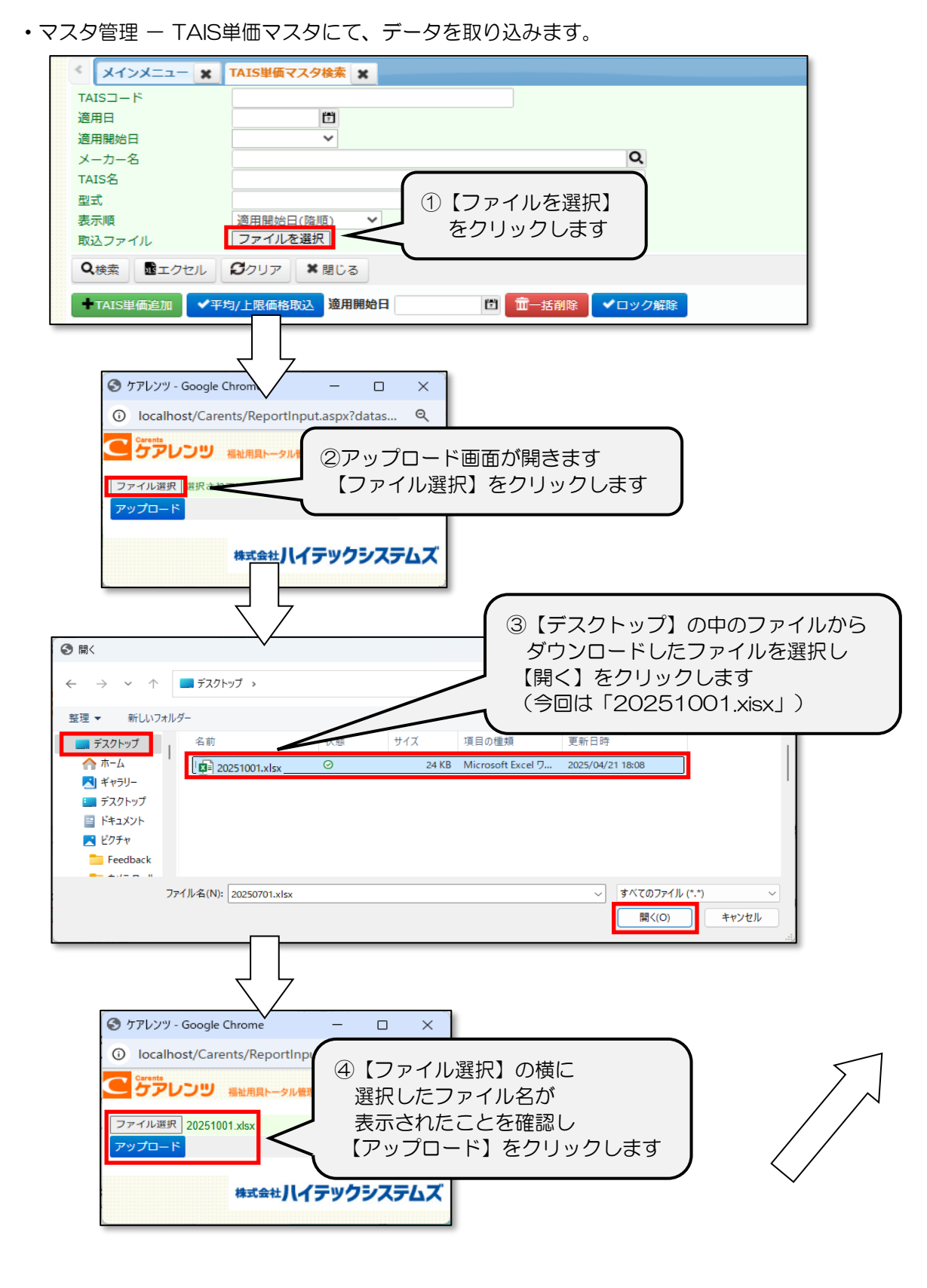

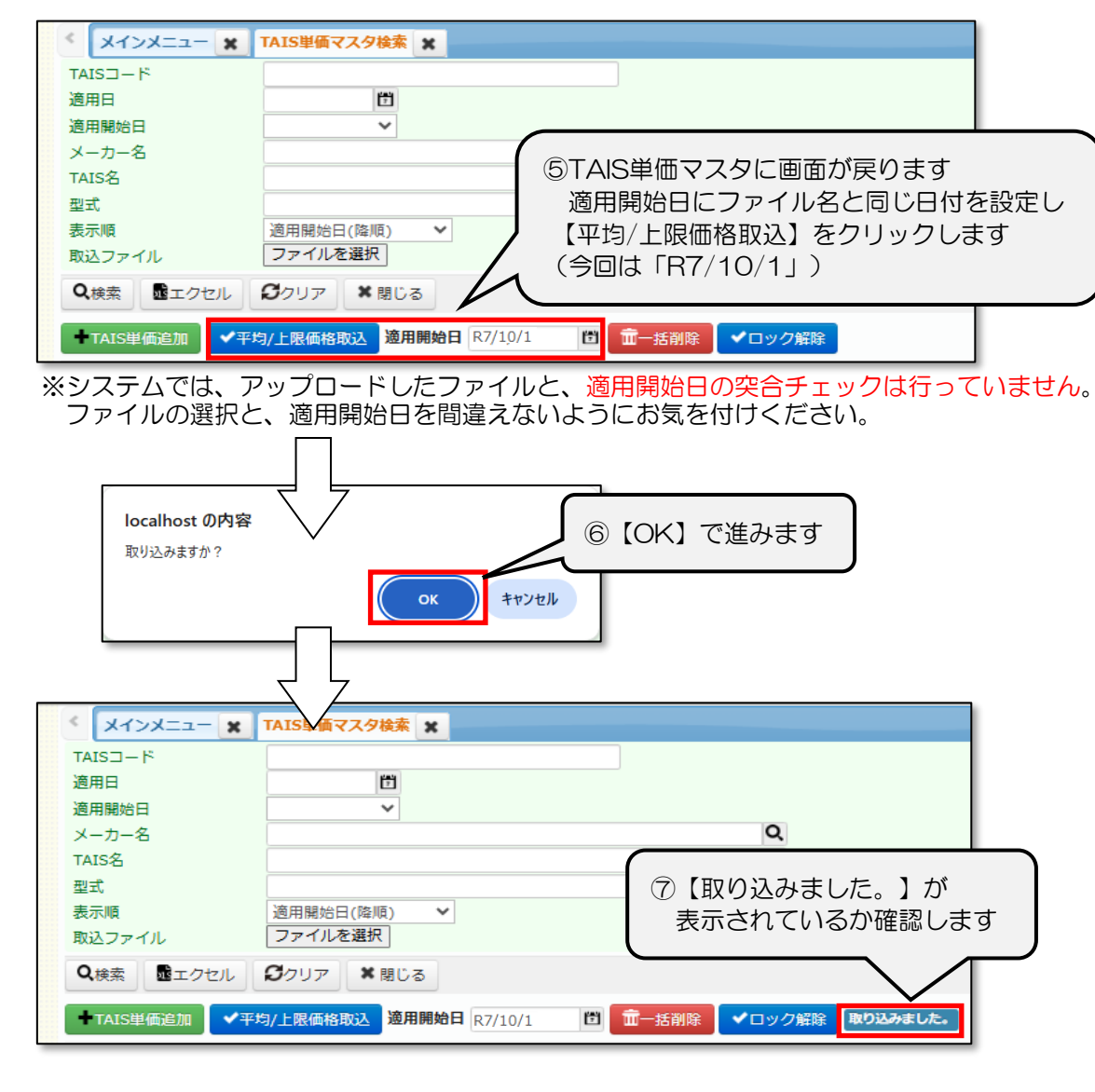

## 3 データ確認

・取込が終わりましたら、ケアレンツからログアウトし 再度ログインし直して、適用開始日のプルダウンを確認してください。

| < X1>X== X    | TAIS単価マスタ検索 🗶      |                     |
|---------------|--------------------|---------------------|
| TAIS⊐−ド       |                    |                     |
| 適用日           | 1                  |                     |
| 適用開始日         | ~                  | 適田開始ロのプルダウンを確認します   |
| メーカー名         |                    | 週用用知日のクルタククを睡眠でみ9   |
| TAIS名         | R7/10/1            |                     |
| 型式            | R7/7/1             | 一番上に表示されている日付=最新データ |
| 表示順           | ▶                  | そこから三か月ごとに並んでいるかなど  |
| 取込ファイル        | R//4/1             | 正しい状態になっているかご確認ください |
| Q検索 酸エクセル     | R7/1/1             |                     |
|               | R6/10/1            |                     |
| ◆TAIS単価追加 ◆平均 | R6/7/1 <b>通用始日</b> | □ 〒-括削除 マロック解除      |